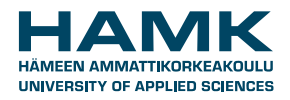

## SOLEGRANT INSTRUCTIONS FOR OUTGOING STUDENTS

## How to apply for the grant - online application

You can apply for the grant after your exchange has been accepted in SoleMOVE and you have received:

- a. Student exchange: Acceptance letter or email from the host university.
- b. **Work placement**: Learning Agreement for Traineeship (Erasmus) / Work Placement Agreement (non-Erasmus) signed by all parties.

When using SoleGRANT, it is important to know its basic functions.

## **BASIC FUNCTIONS IN SOLEGRANT**

- Navigate only with the system's own return button Return. Do not use the navigation buttons of your browser because the data you have inserted may get lost.
- These buttons appear in the system and they work by clicking
  - shows you a list of options
  - for editing information and uploading attachments
  - o 🚺 info button
- Remember to save list save the application after you have added new information.
- Indicates that data is missing. All required data must be filled in before you can send your application.
- You can make a pdf-file of your application at any point by clicking the pdf-icon (it is recommended that you do this once you have completed the application)
- After you have sent the application, you cannot make changes to it.

## COMPLETING THE ONLINE APPLICATION

- 1. Go to https://saas.solenovo.fi/solemove/
- 2. Choose Häme University of Applied Sciences from the drop-down menu

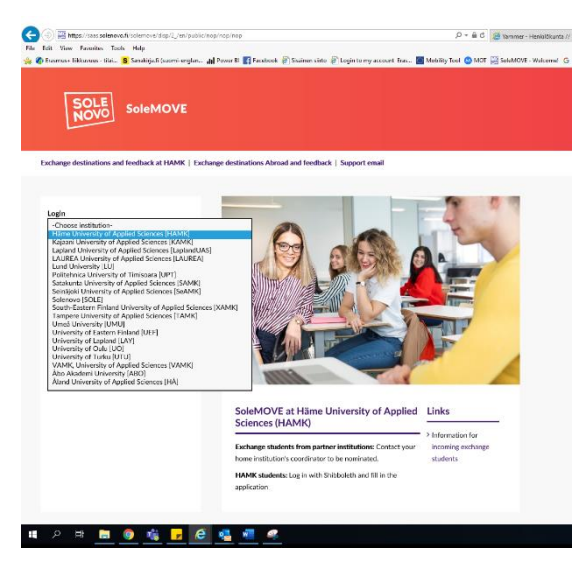

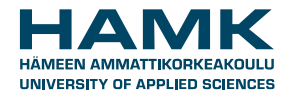

Choose Shibboleth from the Login drop-down menu

| Ε                                                          | SOLE<br>NOVO                                                    | SoleMOVE                     | A         | ?      |       | ۵ | • |  |  |  |  |
|------------------------------------------------------------|-----------------------------------------------------------------|------------------------------|-----------|--------|-------|---|---|--|--|--|--|
| Lo<br>S                                                    | Log in using: Shibboleth  Login  Plance read our privacy policy |                              |           |        |       |   |   |  |  |  |  |
| Pl                                                         | Please read our privacy policy.                                 |                              |           |        |       |   |   |  |  |  |  |
| 3.                                                         | Log in with your                                                | HAMK username a              | and pass  | word   |       |   |   |  |  |  |  |
| 4.                                                         | Click SoleGRAI                                                  | <i>VT</i> to start the grant | applicati | on pro | ocess |   |   |  |  |  |  |
|                                                            | SoleMOVE                                                        | 🕐 🖂 🌽 🗙 Log a                | out 🔑 Sol | eGRAN  | IT.   |   |   |  |  |  |  |
| HAMEN AMMATTIKORKEAKOULU<br>UNIVERBITY OF APPLIED SCIENCES |                                                                 |                              |           |        |       |   |   |  |  |  |  |

5. Click *New application* to see a list of pre (based on your SoleMOVE application). If more than one alternative appears, choose the correct one and click *Create new application*.

Notifications

19

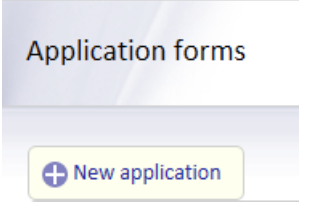

Application form for outgoing

TEST HAMK University of Applied Sciences

student mobility

Outgoing Student

 $\leq$ 

6. Click to open the application. The information on the form is based on your exchange application.

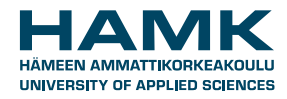

| New a  | pplication |                               |                       |            |            |
|--------|------------|-------------------------------|-----------------------|------------|------------|
| Search | results 1  |                               |                       |            |            |
|        | Status     | ERASMUS institutional<br>code | Host institution      | Sent date  | Created    |
|        | Approved   | E VIC01                       | Universitat de<br>Vic | 06.09.2013 | 06.09.2013 |

7. Check whether the given information is correct and make the necessary changes. Fill in your *social security number* and choose your *Municipality of taxation*. Save changes and choose the next tab.

| Save X Dele<br>Application numb<br>Status<br>Last edited by<br>Exchange applicat                                                                               | er 21403<br>Not ready<br>16.09.2013 19:47 / Outgoing Student<br>Application number: 1281187 |             |                                                                       |
|----------------------------------------------------------------------------------------------------|---------------------------------------------------------------------------------------------|-------------|-----------------------------------------------------------------------|
| Personal data<br>Send applicatio                                                                                                    | Exchange/placement information Grant information                                            | Enclosures  |                                                                       |
| Last name*<br>Given name*<br>Social<br>security<br>number(*)<br>Date of birth<br>(dd.mm.yyyy)<br>*<br>Student<br>number<br>Gender*<br>Nationality*<br>Address* | Outgoing<br>Student<br>xxxxxxxxxx<br>01.07.1980<br>Male C Female<br>FI - Finland            | Missir<br>• | g data<br>Social<br>security<br>number<br>Municipality<br>of taxation |

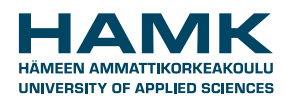

\_

| Thephone       0100100         Email*       student.outgoing@hamk.fi         Home<br>institution       Horticulture         Additional<br>information       Image: Comparison of the state of the state of t | Municipality of taxation* | Karkkila                 |   |
|----------------------------------------------------------------------------------------------------|---------------------------|--------------------------|---|
| Email* student.outgoing@hamk.fi<br>Home<br>institution Horticulture<br>Additional<br>information                                                                                                    | Telephone*                | 0100100                  |   |
| Home<br>institution Horticulture                                                                                                    | Email*                    | student.outgoing@hamk.fi |   |
| Additional information                                                                                                    | Home<br>institution       | Horticulture             |   |
| 0/2000                                                                                                    | Additional<br>information | 0/2000                   | × |

8. Check the *Exchange/placement information* and complete the section if needed. Click *Save* and move to the next page *Grant information*.

| Sent date<br>Last edited by                                                                                       | 02.08.2014<br>20.01.2015 9:                                                   | 50 / Susa<br>Imber: 31               | nna Saarinen<br>137099                                             |           |                        |                                 |                                    |                     |                 |
|----------------------------------------------------------------------------------------------------|-------------------------------------------------------------------------------|--------------------------------------|--------------------------------------------------------------------|-----------|------------------------|---------------------------------|------------------------------------|---------------------|-----------------|
| Exchange application informa                                                                                      | Status: Report                                                                | complet                              | ed                                                                 |           |                        |                                 |                                    |                     |                 |
| Process the application                                                                                           | Personal data                                                                 | Exchar                               | nge/placement informa                                              | tion      | Grant inf              | ormation                        | Enclosures                         | Decision            | Payments        |
| Grant application instruct<br>"Grant period": the dates<br>Choose the"grant type" a<br>Check that the bank inform | tions<br>should be the actua<br>ccording to your exa<br>mation you fill in is | al beginni<br>change/w<br>correct. F | ing and end dates of yo<br>rork placement.<br>Remember to add IBAN | ur exchan | ge studie<br>ional Bar | es, not e.g. th<br>nk Account N | e semester date<br>Number) and BIC | s.<br>(=Bank Identi | fication Code). |
| Grant period*                                                                                                    |                                                                               |                                      | 01.09.2014                                                         |           | - 19.1                 | 12.2014                         |                                    |                     |                 |
| Grant duration(months)                                                                                            |                                                                               |                                      | 3.5                                                                |           |                        |                                 | ]                                  |                     |                 |
| Grant type                                                                                                    |                                                                               |                                      | Erasmus+ students, Ca                                              | ategory 1 | $\sim$                 |                                 |                                    |                     |                 |
| Amount*                                                                                                    |                                                                               |                                      | 1100.00                                                            | 0         | alculate               | Erasmus d                       | luration: 3Mo 19                   | d                   |                 |
| EU special needs grant                                                                                            |                                                                               |                                      |                                                                    |           |                        |                                 |                                    |                     |                 |
| IBAN Account number*                                                                                              |                                                                               |                                      |                                                                    |           |                        |                                 | 7                                  |                     |                 |
| BIC-code*                                                                                                    |                                                                               |                                      |                                                                    |           |                        |                                 | ]                                  |                     |                 |
| Name of the bank                                                                                                  |                                                                               |                                      |                                                                    |           |                        |                                 | ]                                  |                     |                 |
| Address of the bank                                                                                               |                                                                               |                                      | Vistantie 21<br>21530 Paimio<br>Finland                            |           |                        |                                 |                                    |                     |                 |
|                                                                                                    |                                                                               |                                      |                                                                    |           |                        |                                 |                                    | .::                 |                 |
| ovurr                                                                                                    |                                                                               |                                      | 35/2000                                                            |           |                        |                                 |                                    |                     |                 |
| SWIFI code                                                                                                    |                                                                               |                                      | ОКОҮГІНН                                                           |           |                        |                                 |                                    |                     |                 |
| Clearing code                                                                                                    |                                                                               |                                      | OKOYFIHH                                                           |           |                        |                                 |                                    |                     |                 |
| Additional information                                                                                            |                                                                               |                                      |                                                                    |           |                        |                                 |                                    |                     |                 |
|                                                                                                    |                                                                               |                                      | 0/2000                                                             |           |                        |                                 |                                    |                     |                 |

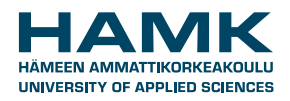

Follow the instructions on the page. Choose the right grant type from the drop-down menu. It is the same as in your SoleMOVE decision on *Exchange study information* page. Enter your IBAN (= International Bank Account Number) and BIC (Bank Identification Code). Press the "calculate"-button and the system automatically calculates the amount of your grant.

Read and accept the *Conditions* at the end of the page and tick the boxes. Click Save and move on to the *Enclosures* page.

| Conditions*                                                                                     |                                                                                                    |
|-------------------------------------------------------------------------------------------------|----------------------------------------------------------------------------------------------------|
| SPECIAL CONDITI                                                                                 | IONS                                                                                                    |
| ARTICLE 1 – SUBJEC<br>1.1 The institution sha<br>1.2 The participant ac<br>1.3. Amendments to t | IT MATTER OF THE AGREEMENT<br>all provide support to the participant for undertaking a mobility activity for studies/traineeships under the Erasmus+ Programme.<br>ccepts the financial support in the amount specified in article 3 and undertakes to carry out the mobility activity for studies/ traineeships/ studies and traineeship as described in the Learning Agreemen<br>the agreement shall be requested and agreed by both parties through a formal notification by letter or by electronic message. |
| Personal data                                                                                   | Exchange/placement information Grant information Enclosures                                                                                                    |
| Send application                                                                                |                                                                                                    |
| Instructions for<br>Add the official<br>has to be uploa<br>Enclosure to<br>No enclosed          | r enclosing files<br>acceptance letter from your host institution (note that the acceptance letter<br>aded also to the SoleMOVE system in the enclosures section).<br><u>type</u> File<br>d files<br>• Acceptance letter is mandatory enclosure type                                                                                                    |
| Add enclose Additional infor 0/2000                                                             | rmation                                                                                                    |
| E Save                                                                                          |                                                                                                    |

Click Add enclosure.

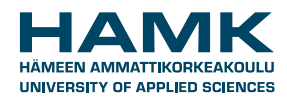

| Send application Return                                                               |                                                    |  |  |  |  |  |  |  |  |
|---------------------------------------------------------------------------------------|----------------------------------------------------|--|--|--|--|--|--|--|--|
| 🔚 Upload and save 📮 Return                                                            |                                                    |  |  |  |  |  |  |  |  |
| Application number 21403                                                              |                                                    |  |  |  |  |  |  |  |  |
| Status Not ready                                                                      |                                                    |  |  |  |  |  |  |  |  |
| Last edited by                                                                        | Last edited by 16.09.2013 21:22 / Outgoing Student |  |  |  |  |  |  |  |  |
| Exchange application information Application number: 1281187<br>Status: Confirmed     |                                                    |  |  |  |  |  |  |  |  |
| Personal data Exchange/placement information Grant information Enclosures             |                                                    |  |  |  |  |  |  |  |  |
| Send application                                                                      |                                                    |  |  |  |  |  |  |  |  |
| Add enclosure Enclosure type* Acceptance letter File* P:\acceptance letter.doc Browse |                                                    |  |  |  |  |  |  |  |  |
|                                                                                       |                                                    |  |  |  |  |  |  |  |  |

- 9. Choose Acceptance letter and click Browse to attach the correct document. The acceptance letter is
  - for students
  - o an official Acceptance letter or
  - o an email correspondence
  - for trainees
  - the signed Learning Agreement for Traineeships (Erasmus) / Work Placement Agreement (non-Erasmus).

Click *Upload* and *save*. Additional information text field appears. Enter additional information if necessary. Choose the last tab Send application.

14. If all pages are OK, send the application.

| Send application<br>Application number<br>Status<br>Last edited by<br>Exchange application | Return              | 21403<br>Not ready<br>16.09.2013 21:43<br>Application numbe<br>Status: Confirmed | / Outg<br>er: 128 | oing Student<br>1187 |            |  |
|--------------------------------------------------------------------------------------------|---------------------|----------------------------------------------------------------------------------|-------------------|----------------------|------------|--|
| Personal data                                                                              | Exchange/pl         | lacement informat                                                                | tion              | Grant information    | Enclosures |  |
| Send application                                                                           |                     |                                                                                  |                   |                      |            |  |
| Personal data<br>Grant informatio<br>Exchange/placen<br>Enclosures                         | n<br>nent informati | OK<br>OK<br>on OK<br>OK                                                          |                   |                      |            |  |

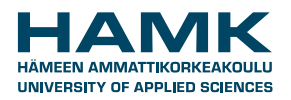

Once your grant application has been processed you will be informed about the decision by email. You can check the decision information on the *Decision* page and print the grant certificate on the *Enclosures* page in SoleGRANT.

**Erasmus students please note:** before your grant is handled you will be sent a link to the compulsory OLS language assessment. When it has been completed, your grant will be processed.

The first instalment of the grant (80%) will be paid approximately one month before the start of the exchange period if you have submitted all the required documents on time and completed the OLS language assessment.

The second instalment of the grant is calculated after you have submitted the required documents in SoleMOVE and competed the other necessary steps.